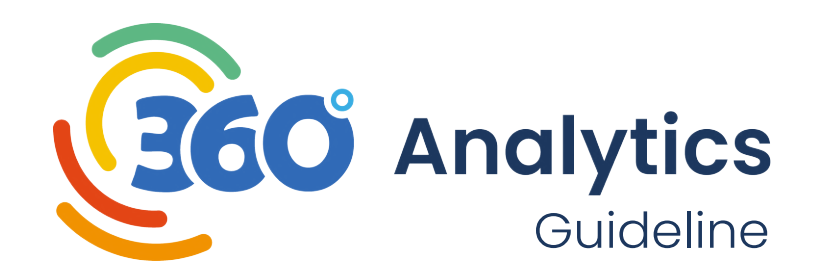

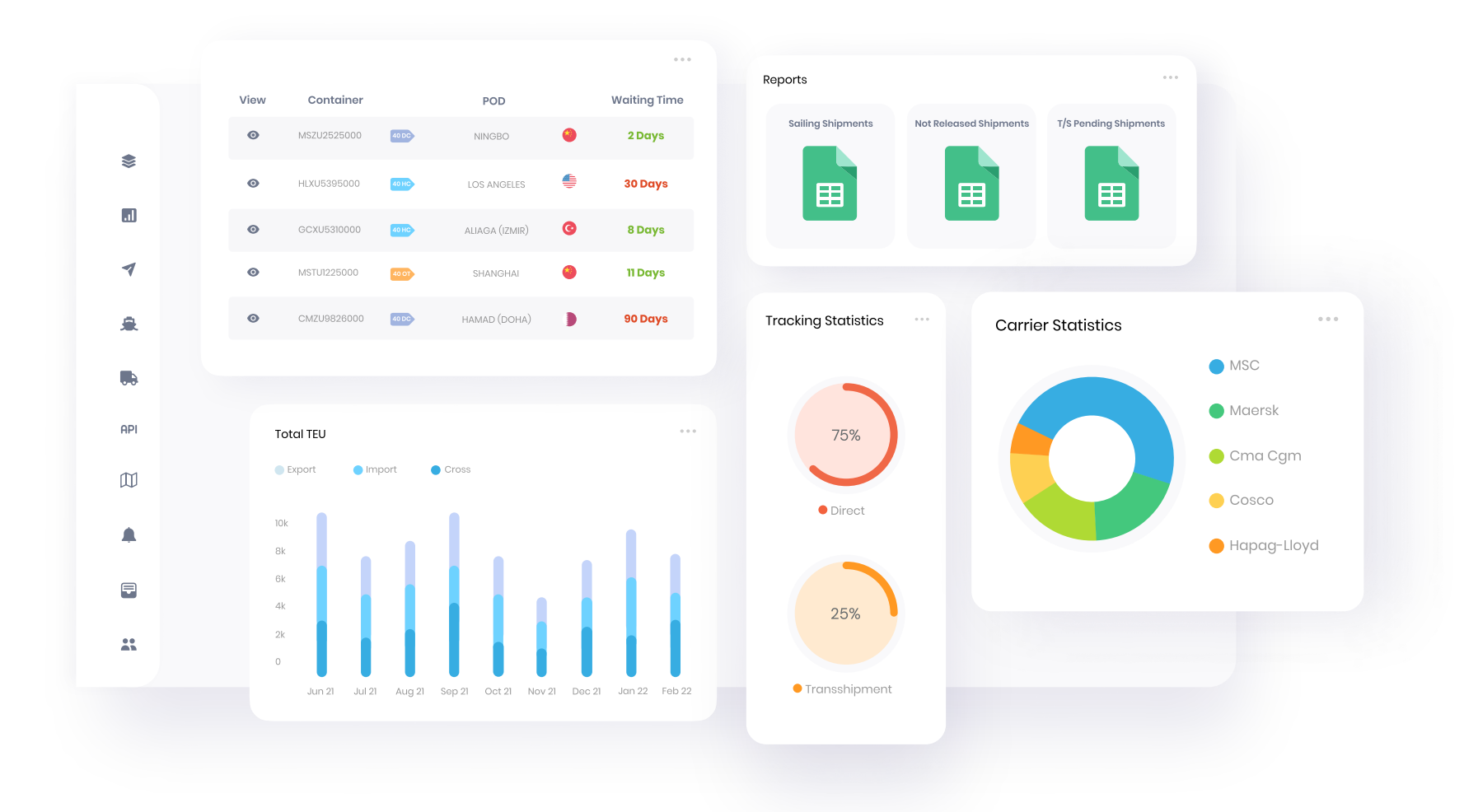

**ShipsGo** 

# What is Analytics 360?

Interactive tool for your container shipments.

Insights based on the routes, carriers, ports, and seasons.

Advanced analytics with the use of regression models and machine learning.

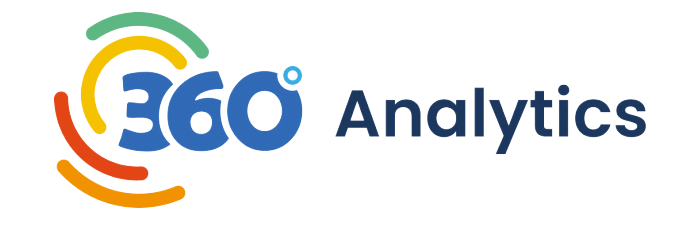

# Enhance your company's decision-making process

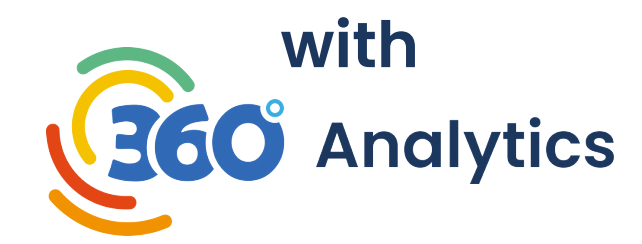

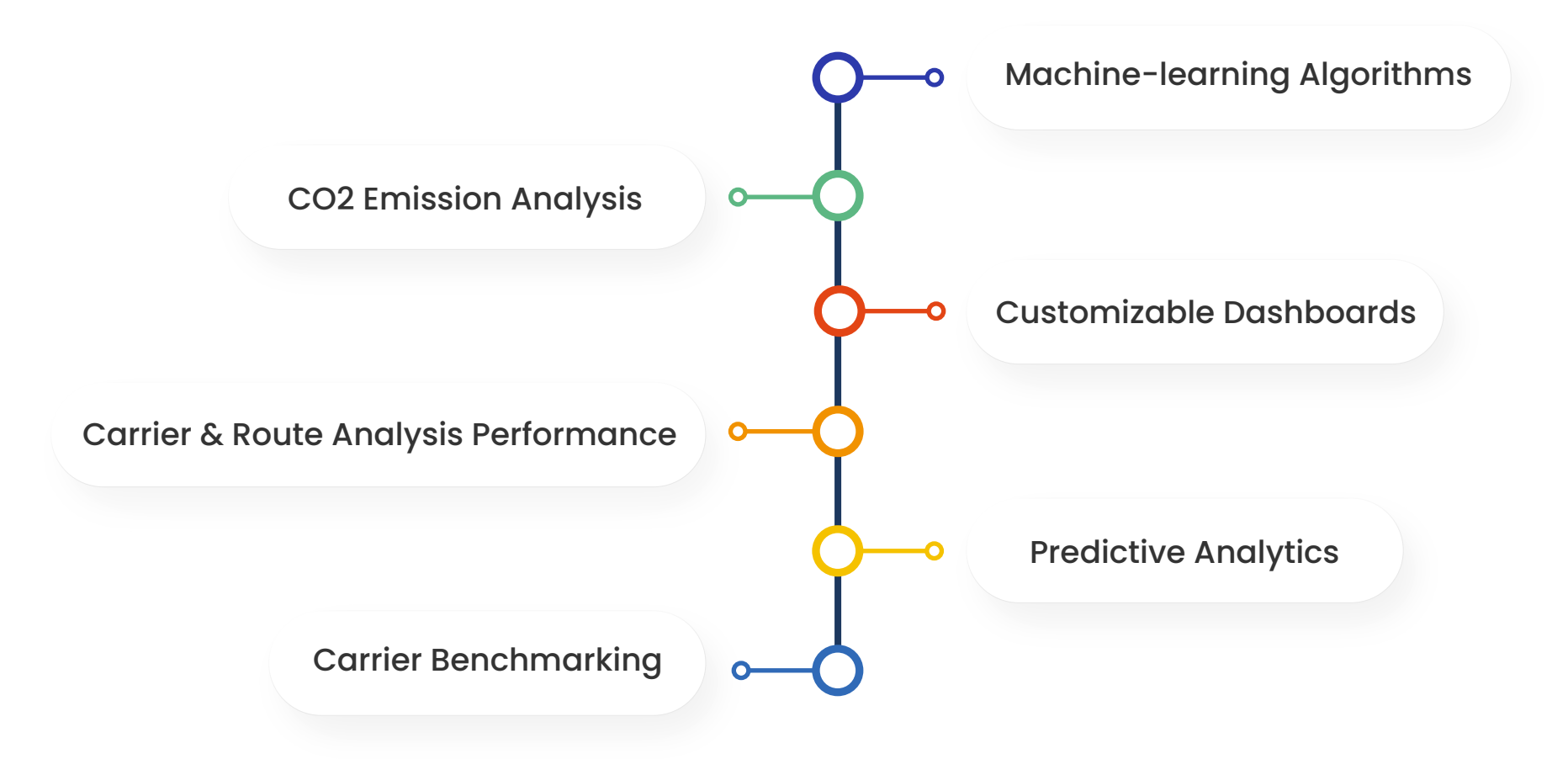

#### How to use filters and time interval?

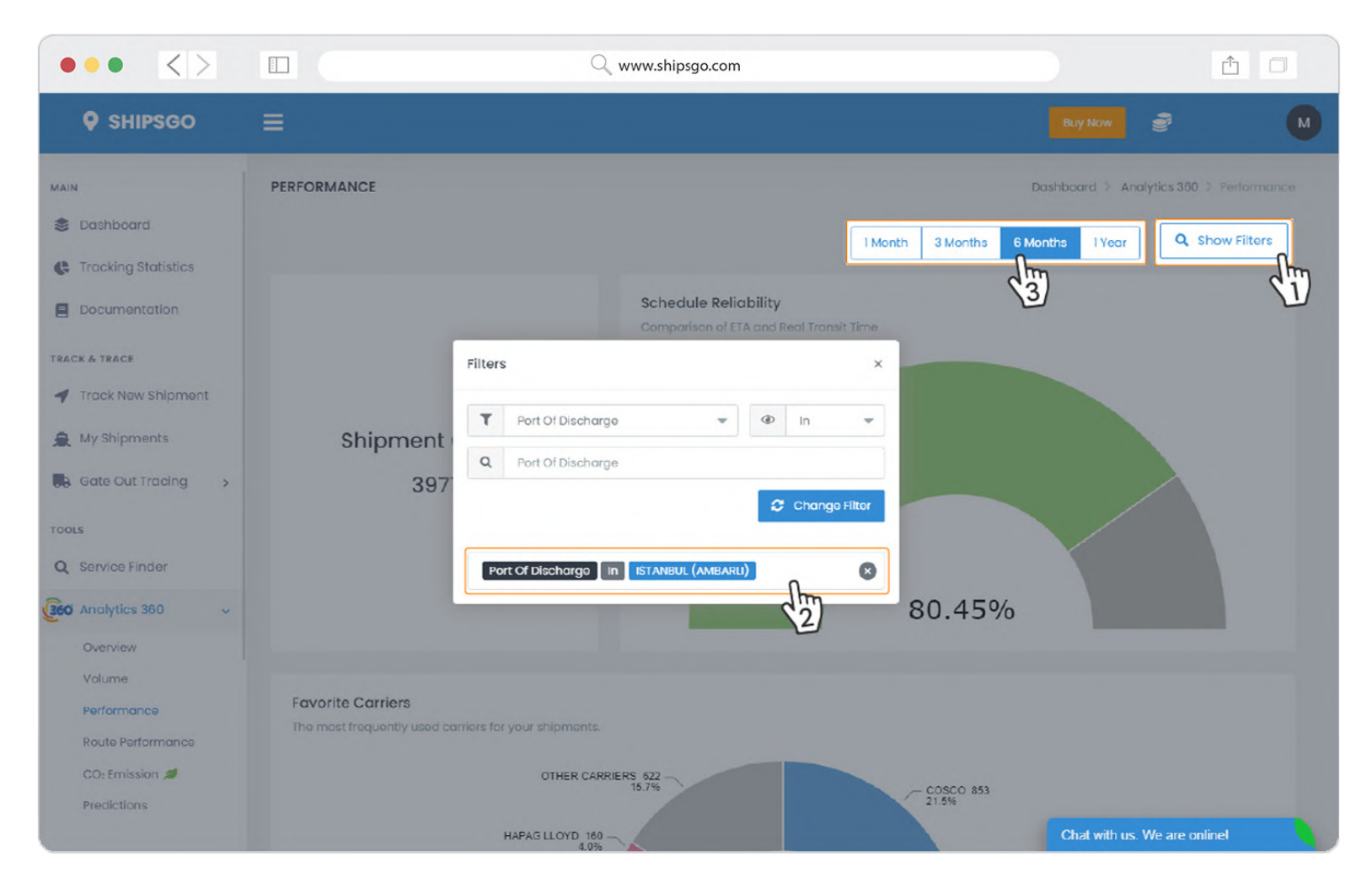

- You can filter the data on all of Analytics 360 pages, by using the Show Filters button.
- 2. There are 4-7 different parameters you can choose for filtering. You can add more than one filter or multiple parameters for each filter at once.
- Then click on the outer (gray) space of the pop-up window, and the results will be listed automatically.
- **3.** You can select the time interval and the graphs will be automatically updated.

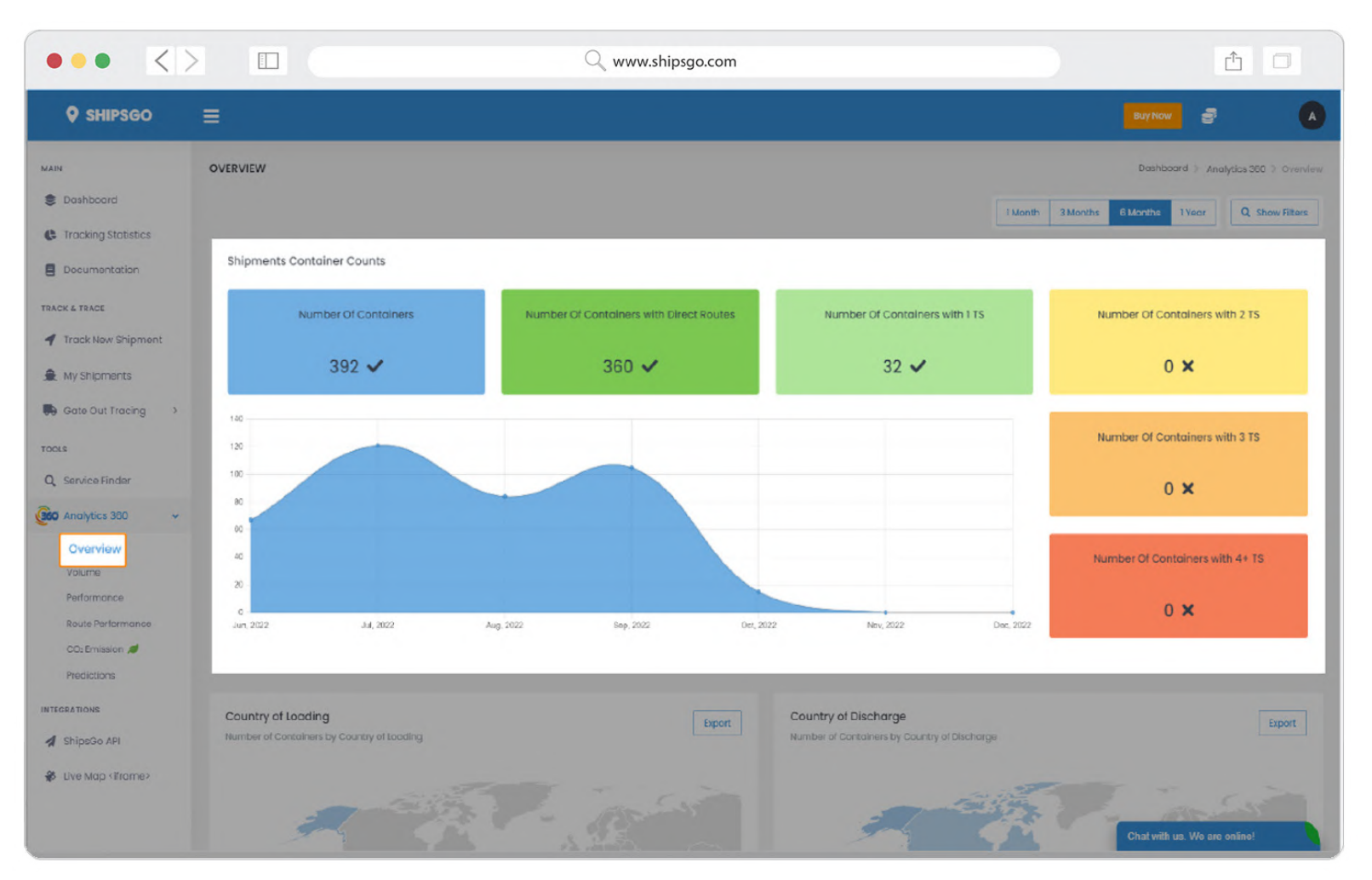

- On the Overview page you will find general analytics of your container loadings.
- On the first section, you'll find your container counts, differentiated based on the number of transshipment ports during their voyage.

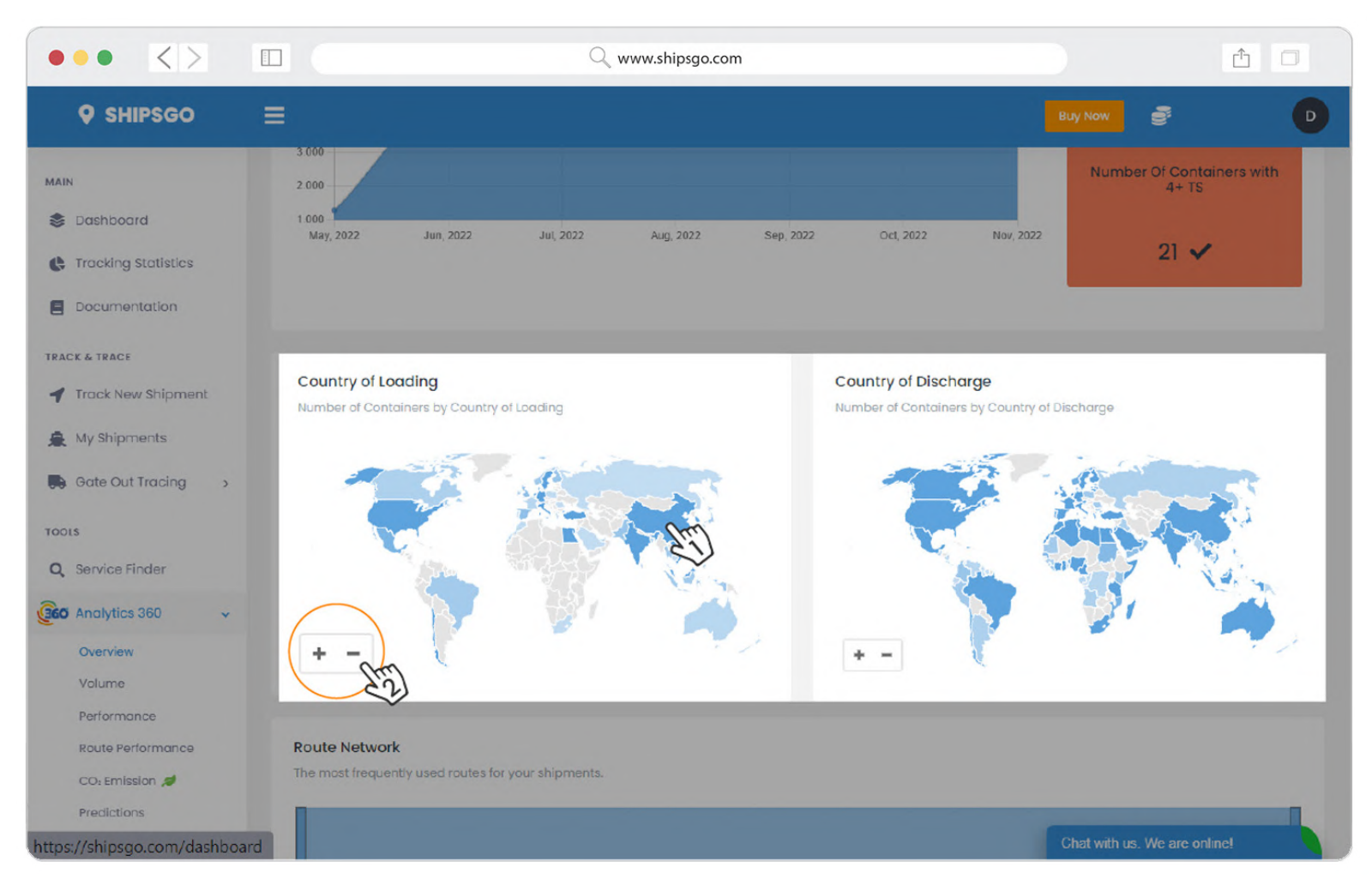

- On the second section, you will find maps showing your containers' Loading Countries and Discharged Countries.
- If you keep your pointer on the country, you will see the number of containers that were loaded from or discharged at that country.
- 2. You can enlarge or reduce the map by pressing "+" or "-".

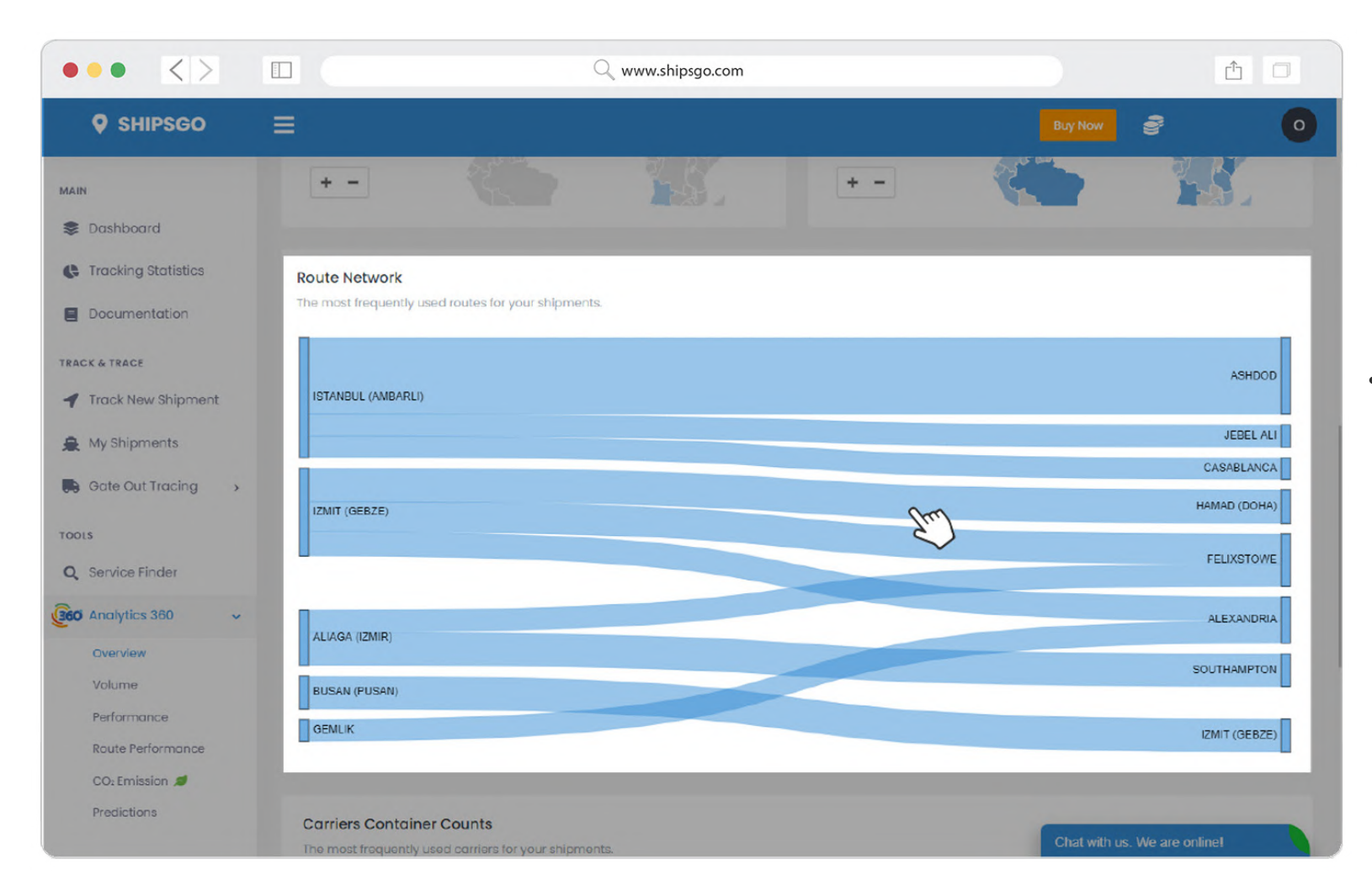

• On the next section, if you keep your pointer on a route, you can view the number of containers carried on that specific route.

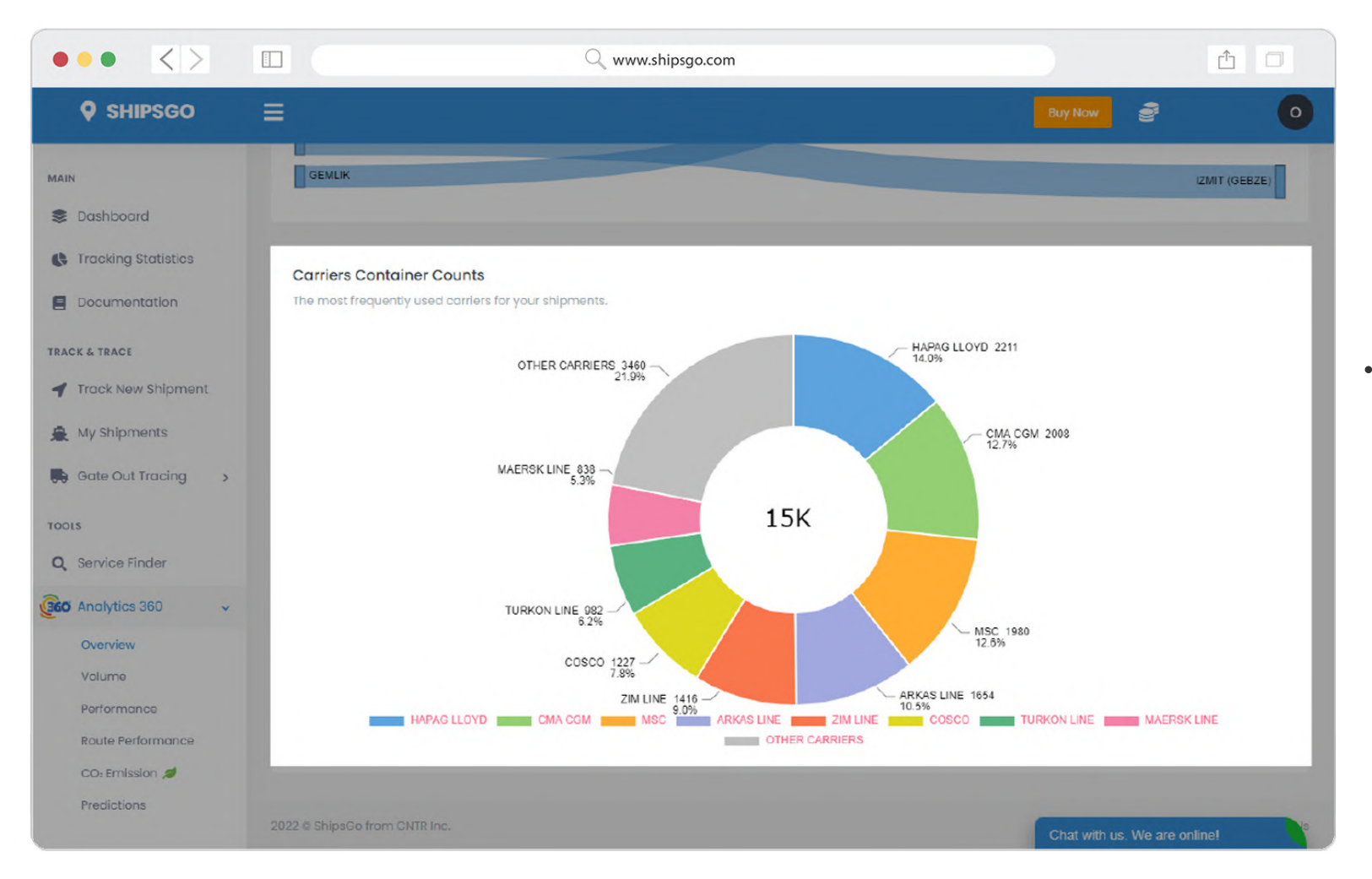

• On the last section, you can view the number and percentage of containers that were shipped with each carrier.

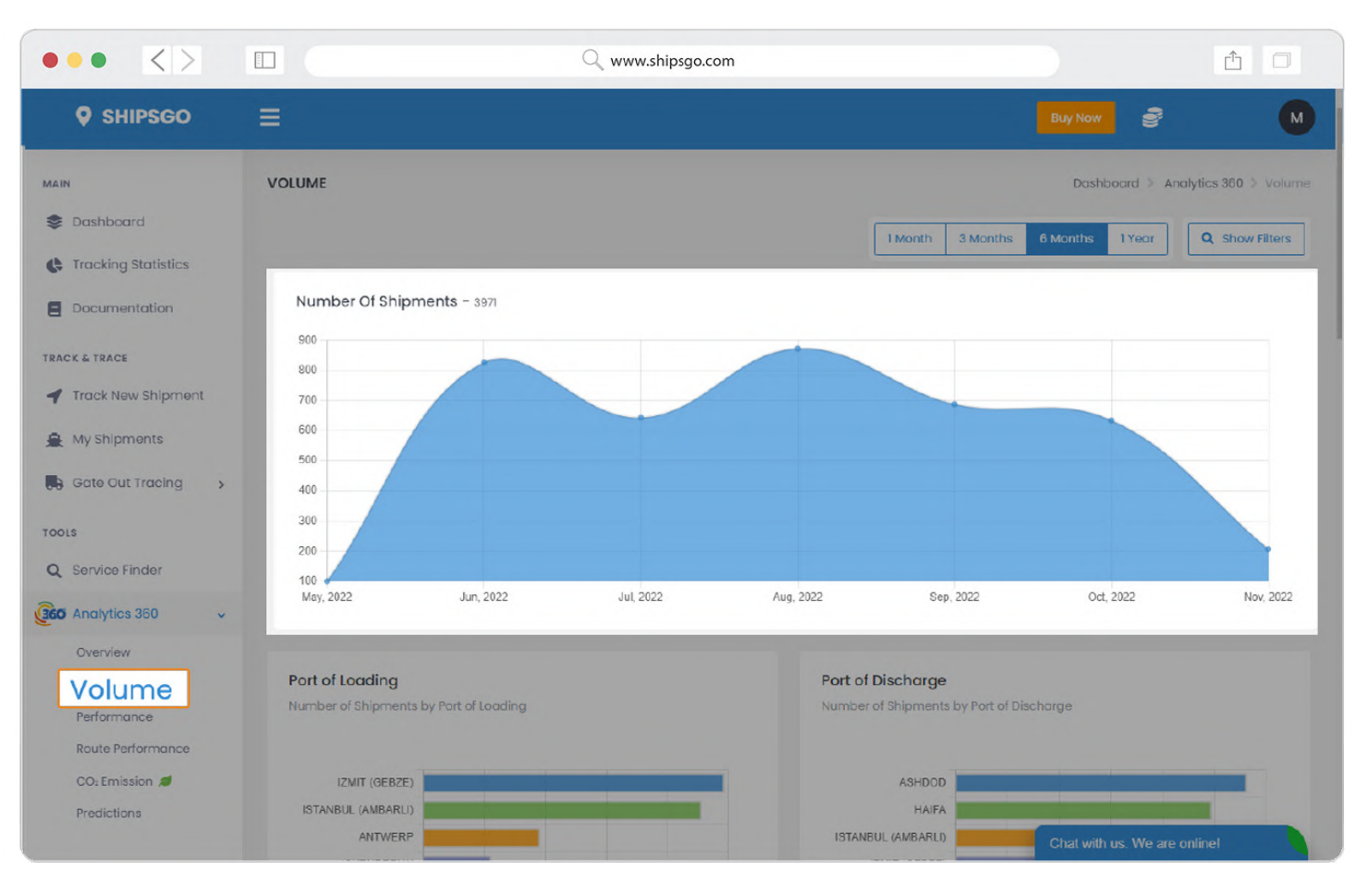

- On the Volume page you will find general analytics of your shipments.
- On The first section, you'll find the number of shipments completed during the selected time interval.

| ••• < > [                  |                             |                 | Q         | www.ships <u>c</u> | jo.com |           |                        |                |             |     | Ê   |           |
|----------------------------|-----------------------------|-----------------|-----------|--------------------|--------|-----------|------------------------|----------------|-------------|-----|-----|-----------|
| SHIPSGO                    |                             |                 |           |                    |        |           |                        |                |             | 1   |     | L         |
| MAIN                       | 0<br>May, 2022              | Jun, 2022       |           | Jul, 2022          |        | Aug, 2022 | Sep, 2022              |                | Oct, 202    | 2   |     | Nov, 2022 |
| 📚 Dashboard                |                             |                 |           |                    |        |           |                        |                |             |     |     |           |
| C Tracking Statistics      | Port of Loading             |                 |           |                    |        | Port      | of Discharge           |                |             |     |     |           |
| Documentation              | Number of Shipments by Po   | rt of Loading   |           |                    |        | Num       | per of Shipments by Po | ort of Dischar | ge          |     |     | - 1       |
| TRACK & TRACE              |                             |                 |           |                    |        |           | VALENCIA               | 1              | 1           | 1   |     | -         |
| Track New Shipment         | ISTANEUL (AMBARLI)          |                 |           |                    |        |           | ASHDOD                 |                |             |     |     |           |
| A My Shipments             | ALIAGA (IZMIR)              |                 |           |                    |        |           | FELIXSTOWE             |                |             |     |     |           |
| Gate Out Tracing           | GEMLIK                      |                 |           |                    |        |           | ANTWERP                | _              |             |     |     | - 1       |
| ee our roomg               | IZMIR                       | -               |           |                    |        |           | NOVOROSSIYSK           |                |             |     |     |           |
| TOOLS                      | TEKIRDAG                    |                 |           |                    |        |           | HAIFA                  |                |             |     |     |           |
| Q Service Finder           | ISKENDERUN                  |                 |           |                    |        | MIS       | SRATAH (MISURATA)      |                |             |     |     |           |
| GEO Analytics 360 -        | 0                           | 500             | 1.000     | 1.500              | 2.000  |           | D                      | 200            | 400         | 600 | 800 | 1.000     |
| Overview                   |                             |                 |           |                    |        |           |                        |                |             |     |     |           |
| Volume                     | Route Network               |                 |           |                    |        |           |                        |                |             |     |     |           |
| Performance                | The most frequently used ro | utes for your s | hipments. |                    |        |           |                        |                |             |     |     |           |
| Route Performance          |                             |                 |           |                    |        |           |                        |                |             |     |     |           |
| CO <sub>2</sub> Emission 💋 |                             |                 |           |                    |        |           |                        |                |             |     |     |           |
| Predictions                |                             |                 |           |                    |        |           |                        |                |             |     |     |           |
|                            | ISTANDUL (ANDARLI)          |                 |           |                    |        |           |                        |                | hot with up |     | VA  | ENCIA     |

• On the second section, you can view the number of shipments differentiated by Port of Loading and Port of Discharge.

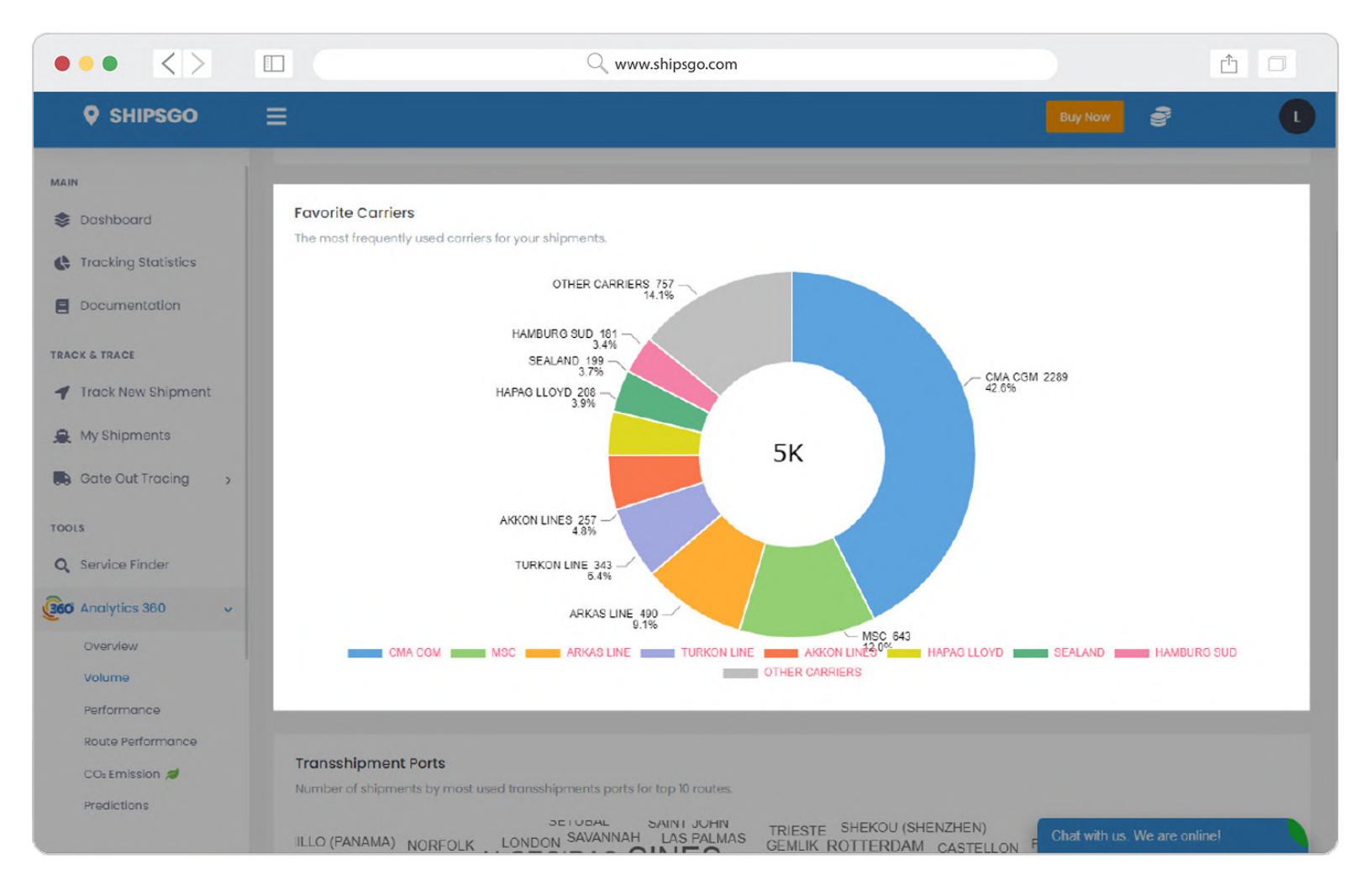

• On the next section, you can view the number and percentage of shipments that were shipped with each carrier.

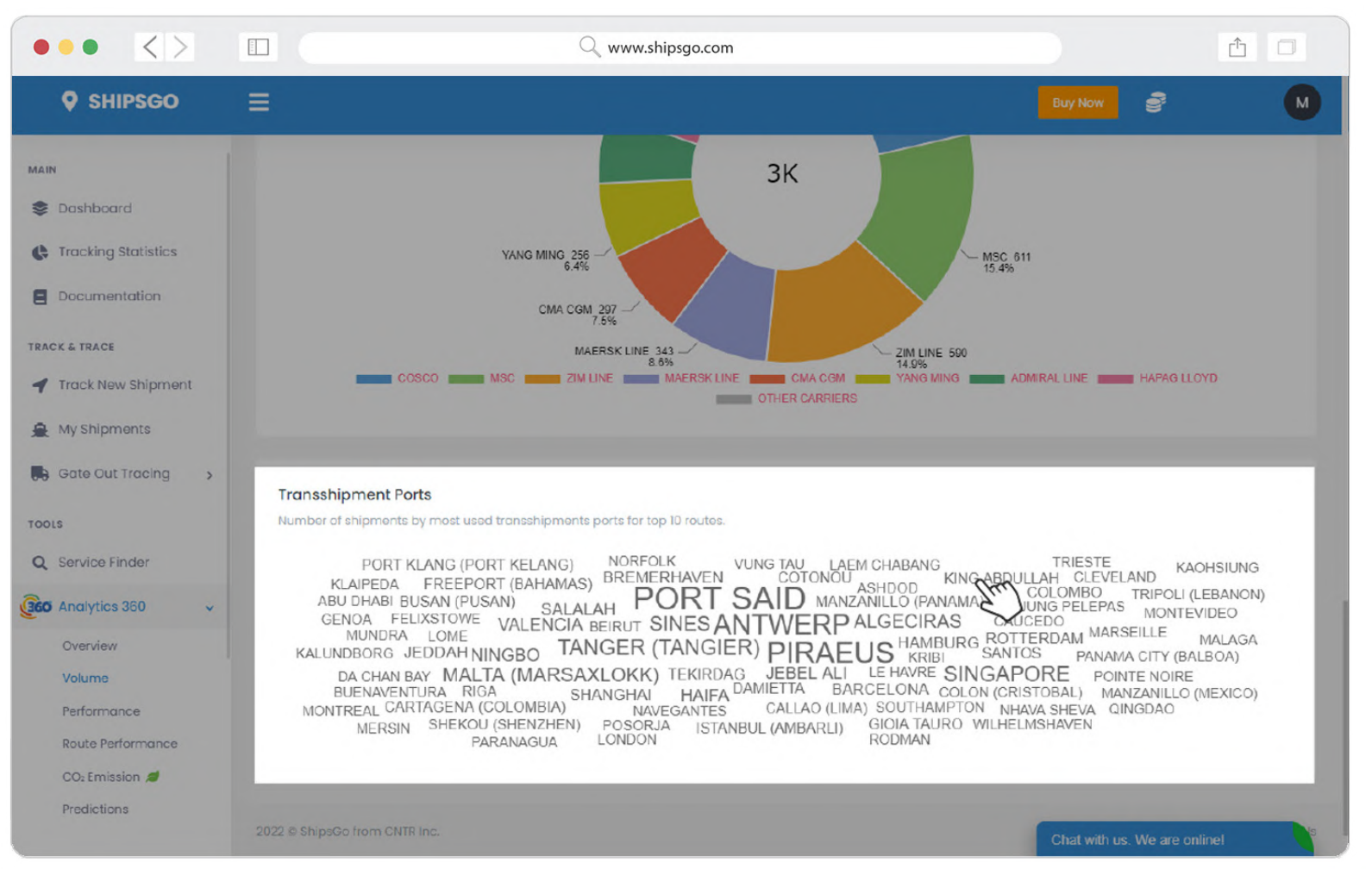

• You can view the number of shipments by transshipments ports by hovering over it.

#### Analytics 360 > Performance

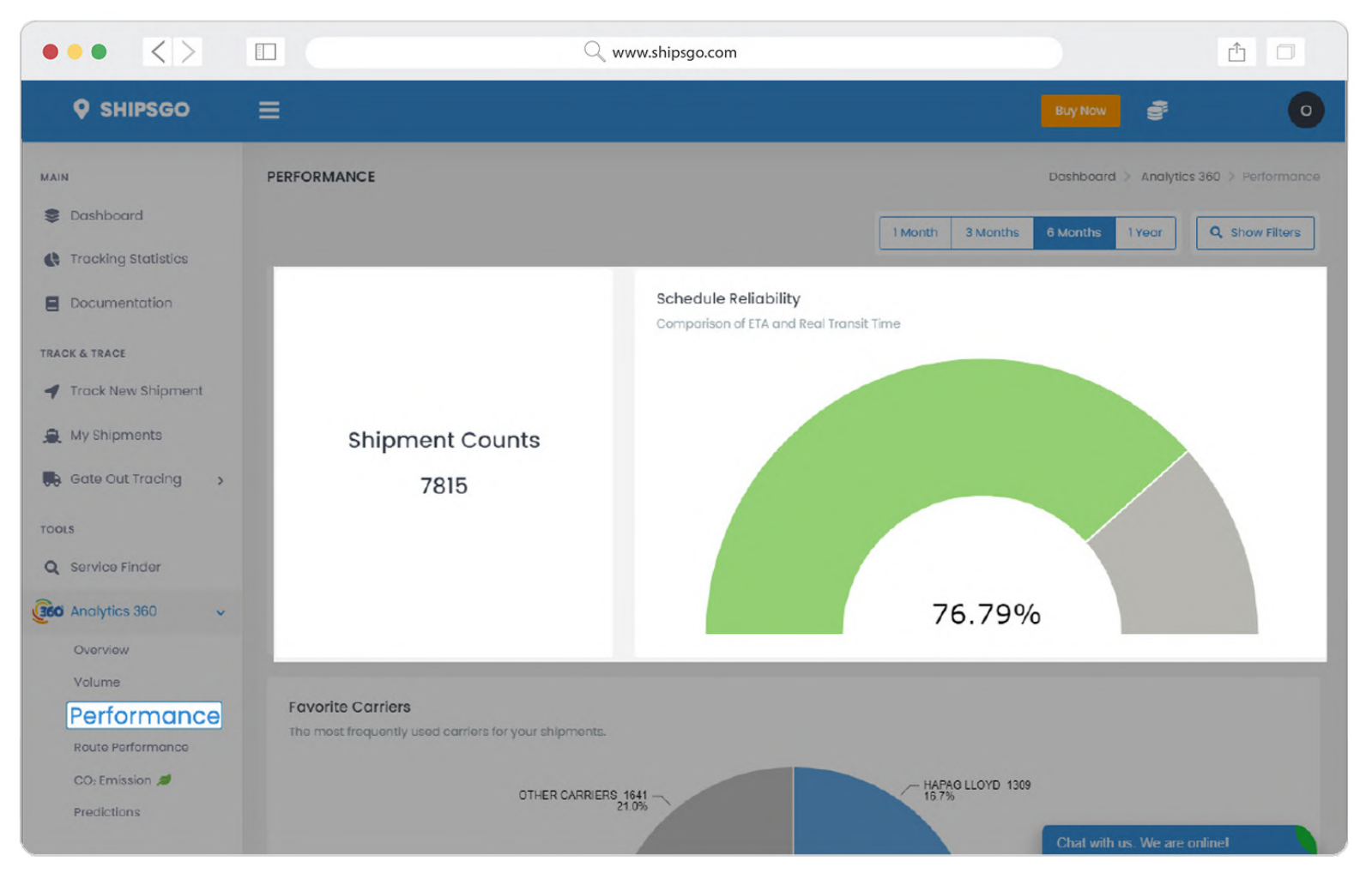

- On the Performance page you will find general performance analytics of your shipments.
- On the first section, you'll find your Schedule Reliability percentage based on the comparison of first ETA and Real Transit Time.

#### Analytics 360 > Performance

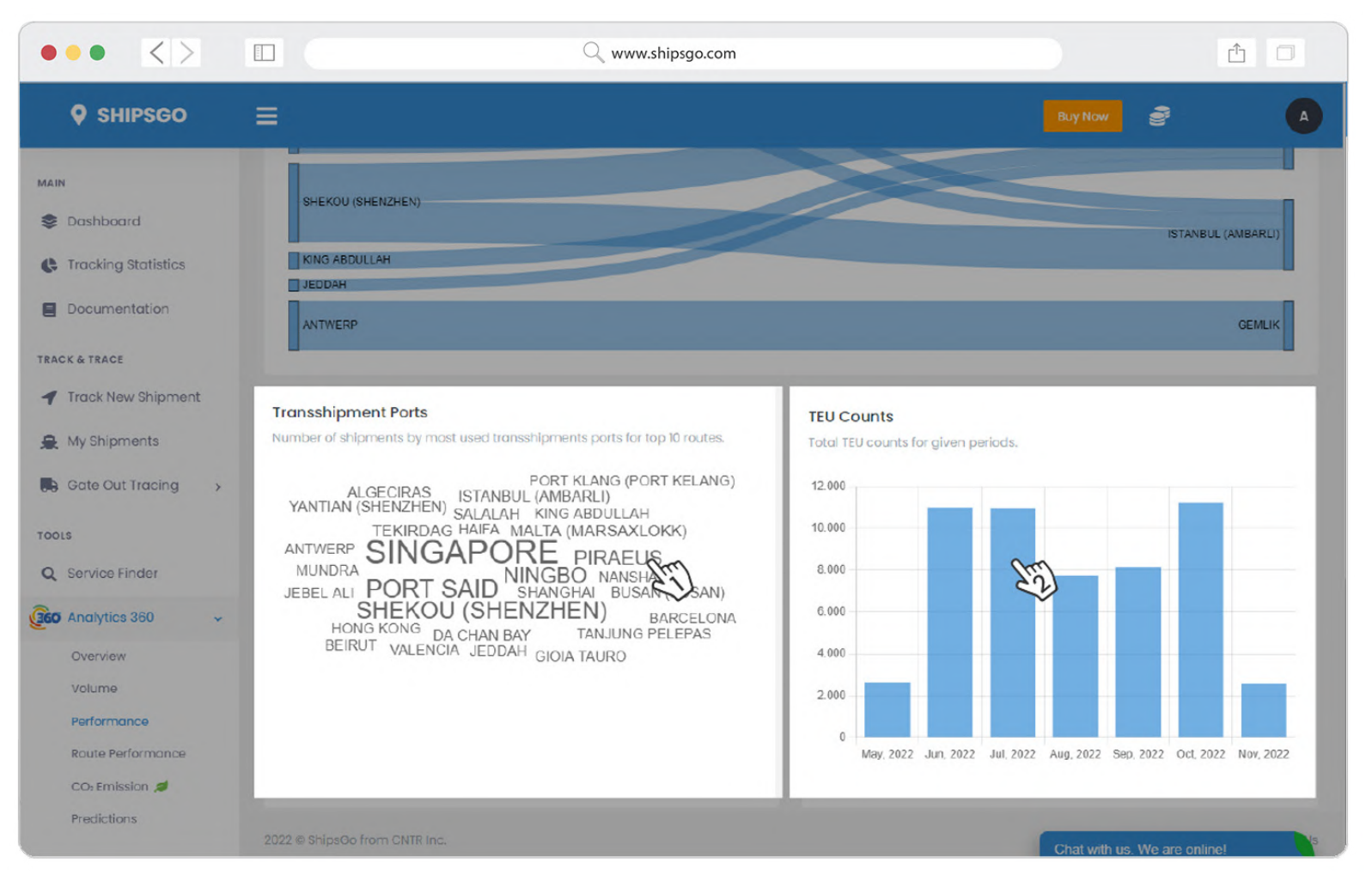

- 1. On the left section, if you keep your pointer on one of the Transshipment Port names, you can view the number of shipments with that TS port.
- 2. On the right section, if you keep your pointer on one of the columns, you'll see the count of TEUs on the given time interval.

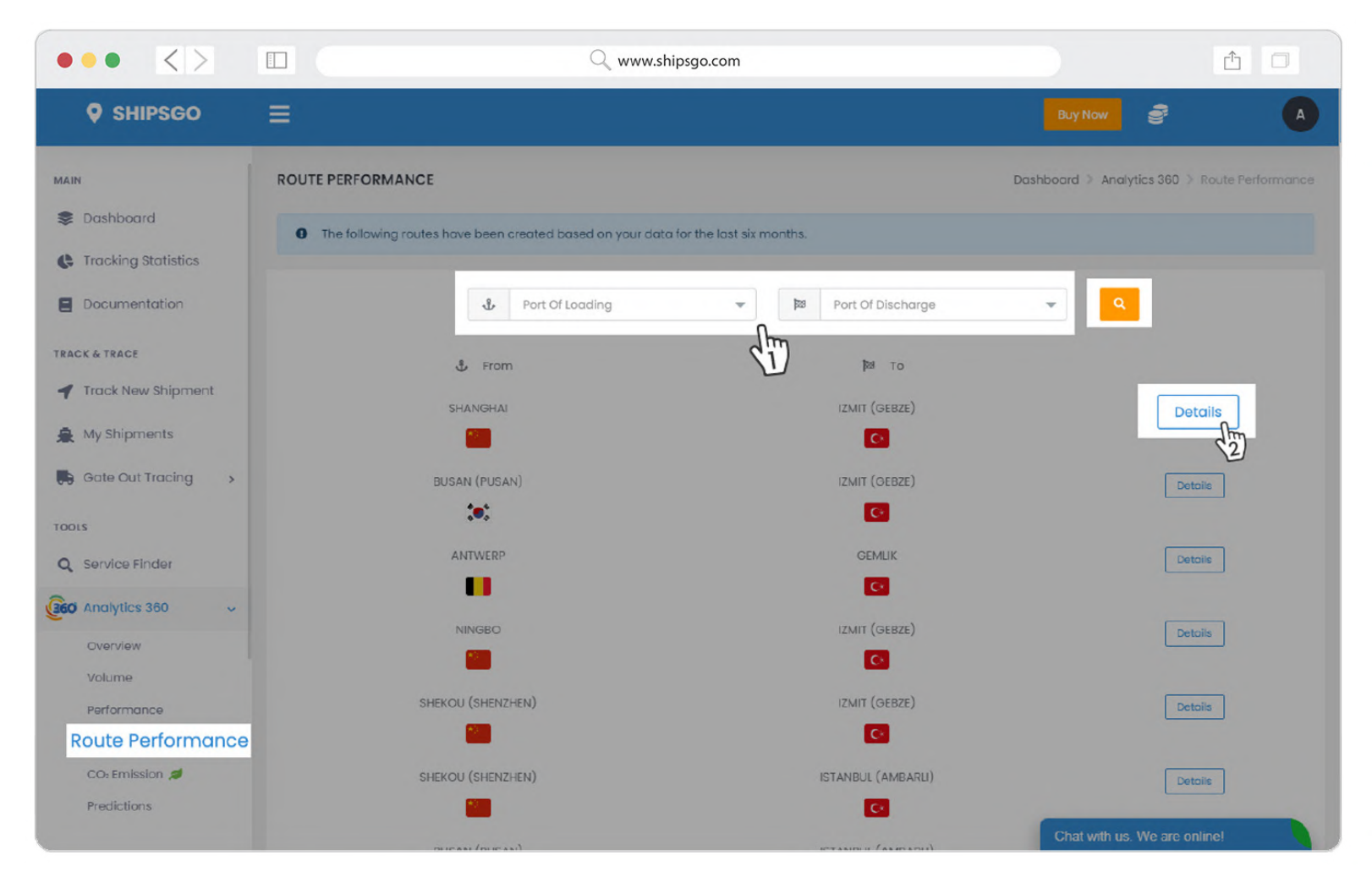

- You can enhance your decision-making process by examining carrier-based comparisons on a selected route.
- 1. You can choose a route by selecting ports of loading and discharge; and clicking on **Search** button.
- 2. Or you can select from the below list of your mostly used routes, by clicking on **Details** button.

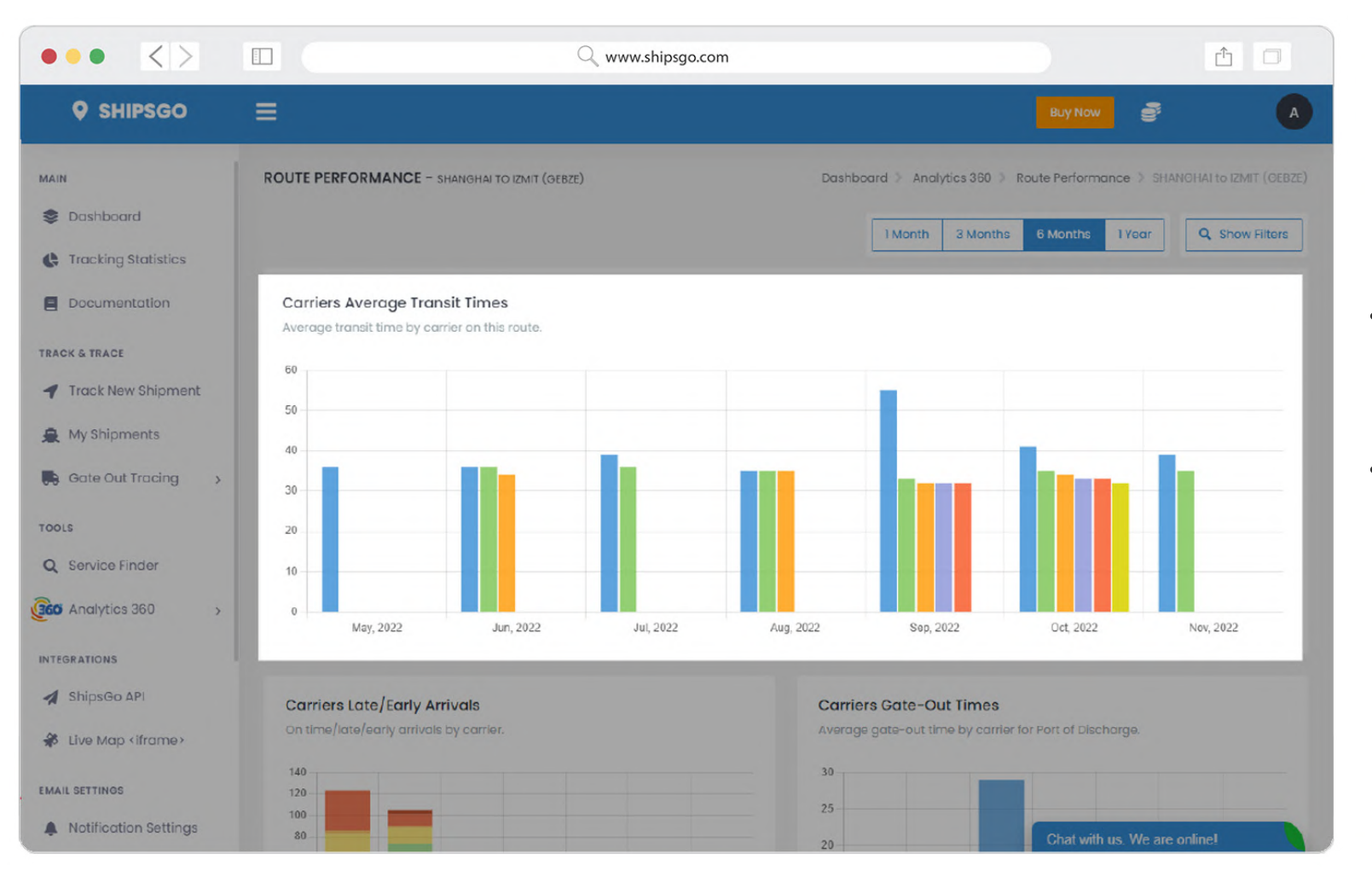

- After your selection, you will find route performance analytics of your shipments on the selected route.
- On the first section, you'll find the average transit times of your shipments on this route, differentiated by carriers. The carriers displayed here are the most-used ones by you.

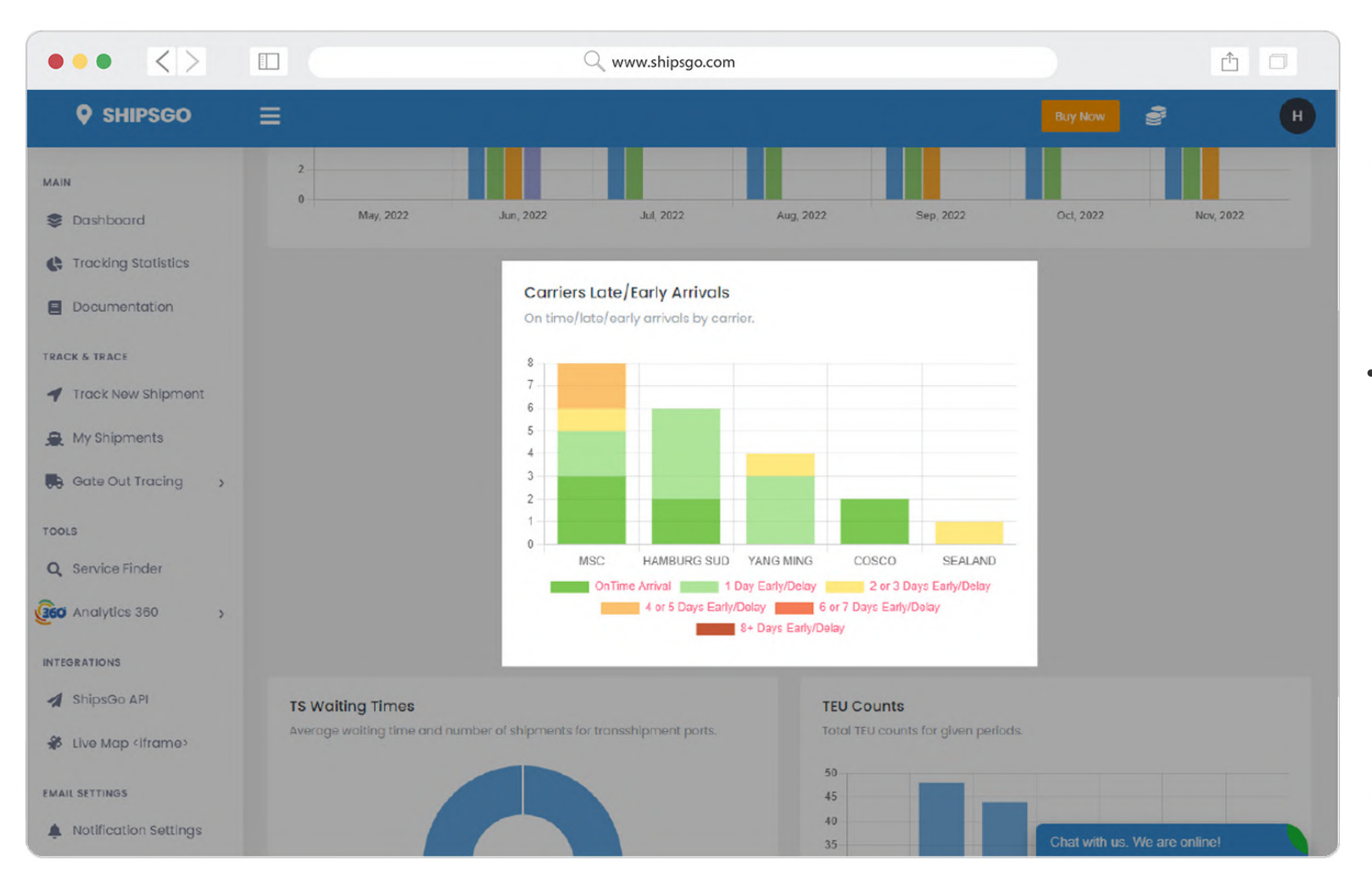

• On the second section you can find the on-time/late/early arrival numbers of your shipments on this route, differentiated by carriers.

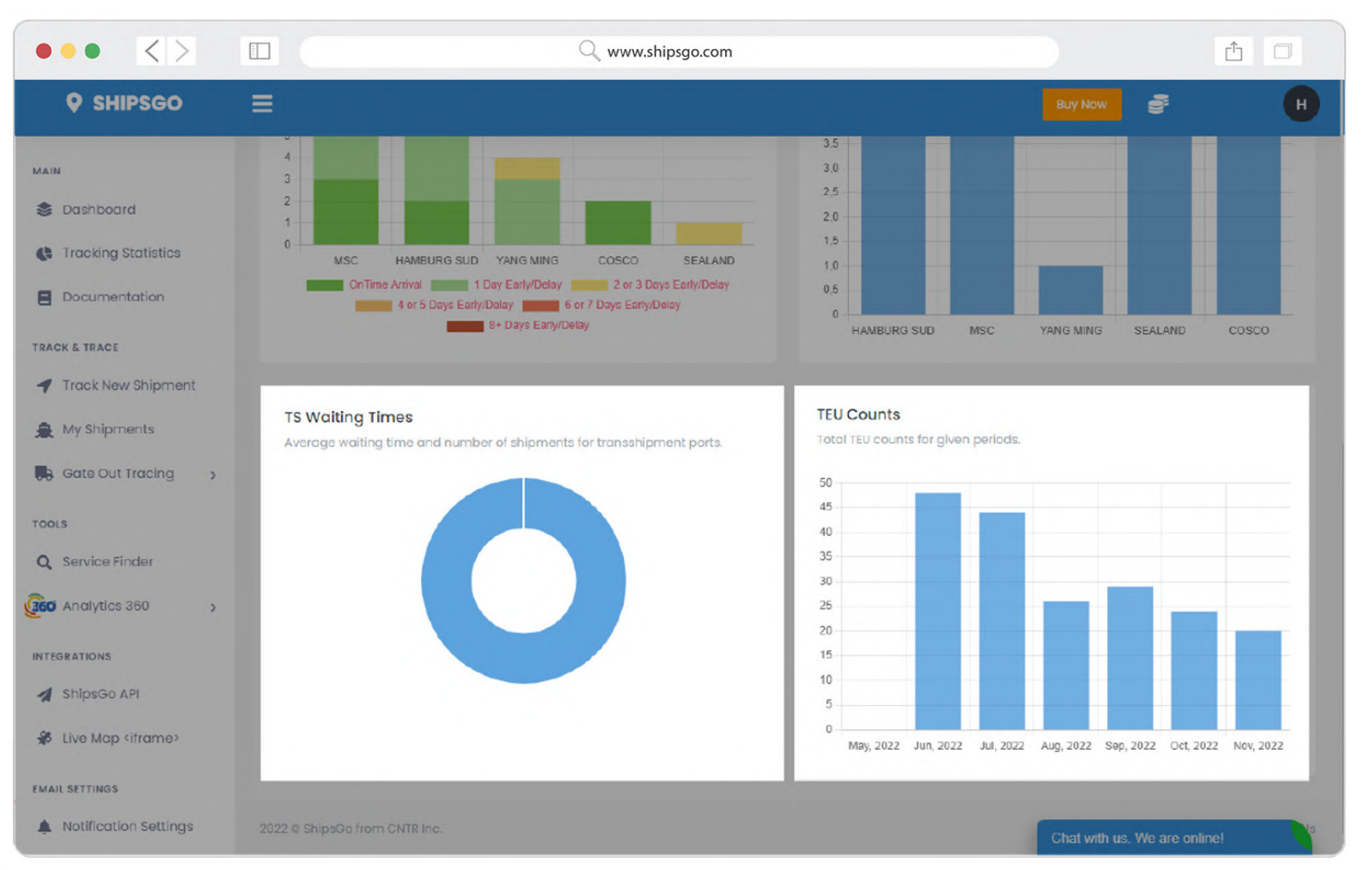

- On the left section here, you can see average waiting times of your shipments on the different Transshipment Ports of this route.
- On the right section, if you keep your pointer on one of the columns, you'll see the count of TEUs shipped on this route, on the given time interval.

# Analytics 360 > Co<sub>2</sub> Emission

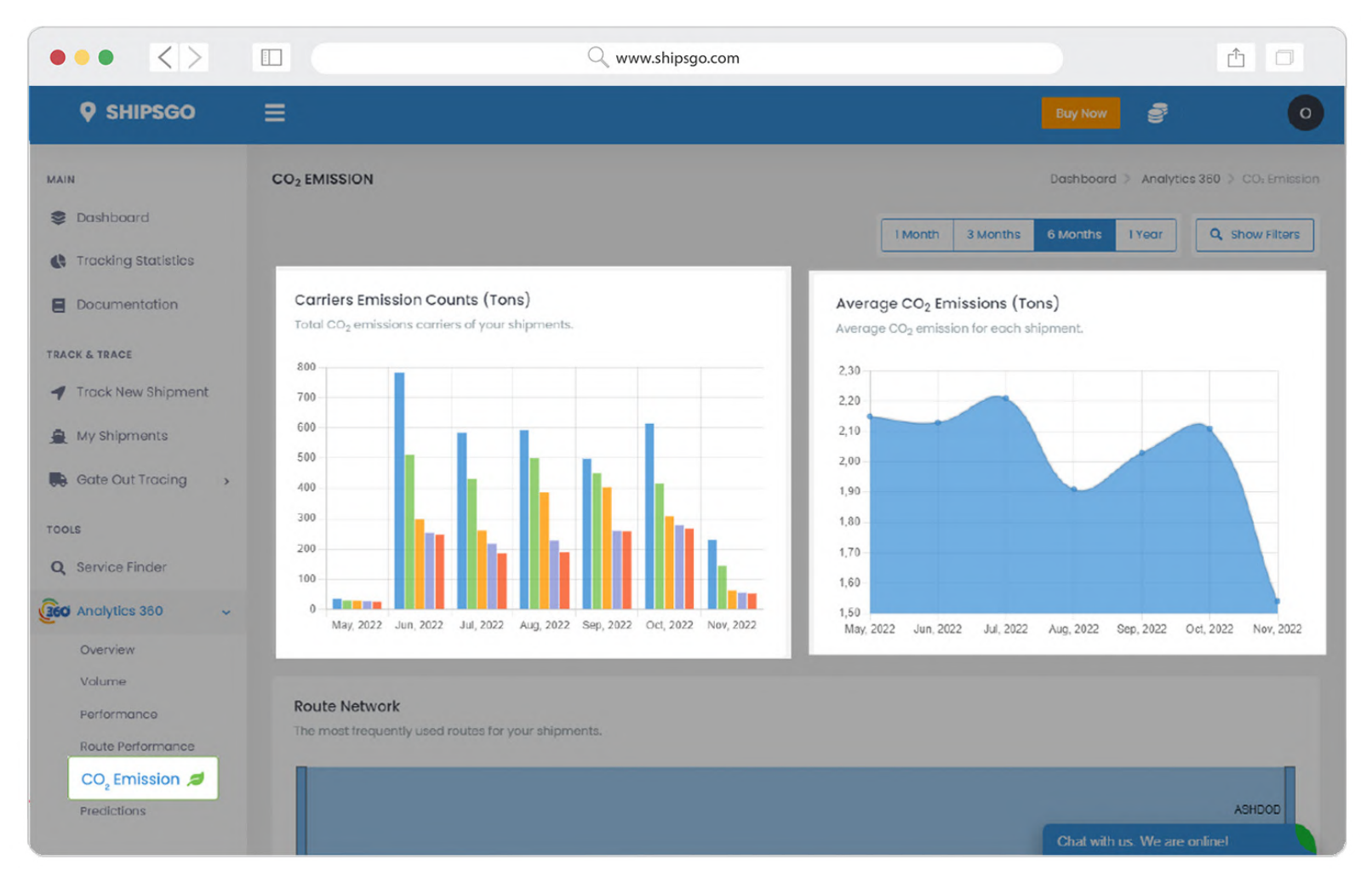

- You can make more environment-friendly decisions with the help of Co<sub>2</sub> emission analytics.
- On the left section, you can view Co<sub>2</sub> emissions of your shipments differentiated by carriers.
- On the right section, you can view average Co<sub>2</sub> emissions of your shipments by selected time interval.

## Analytics 360 > Predictions

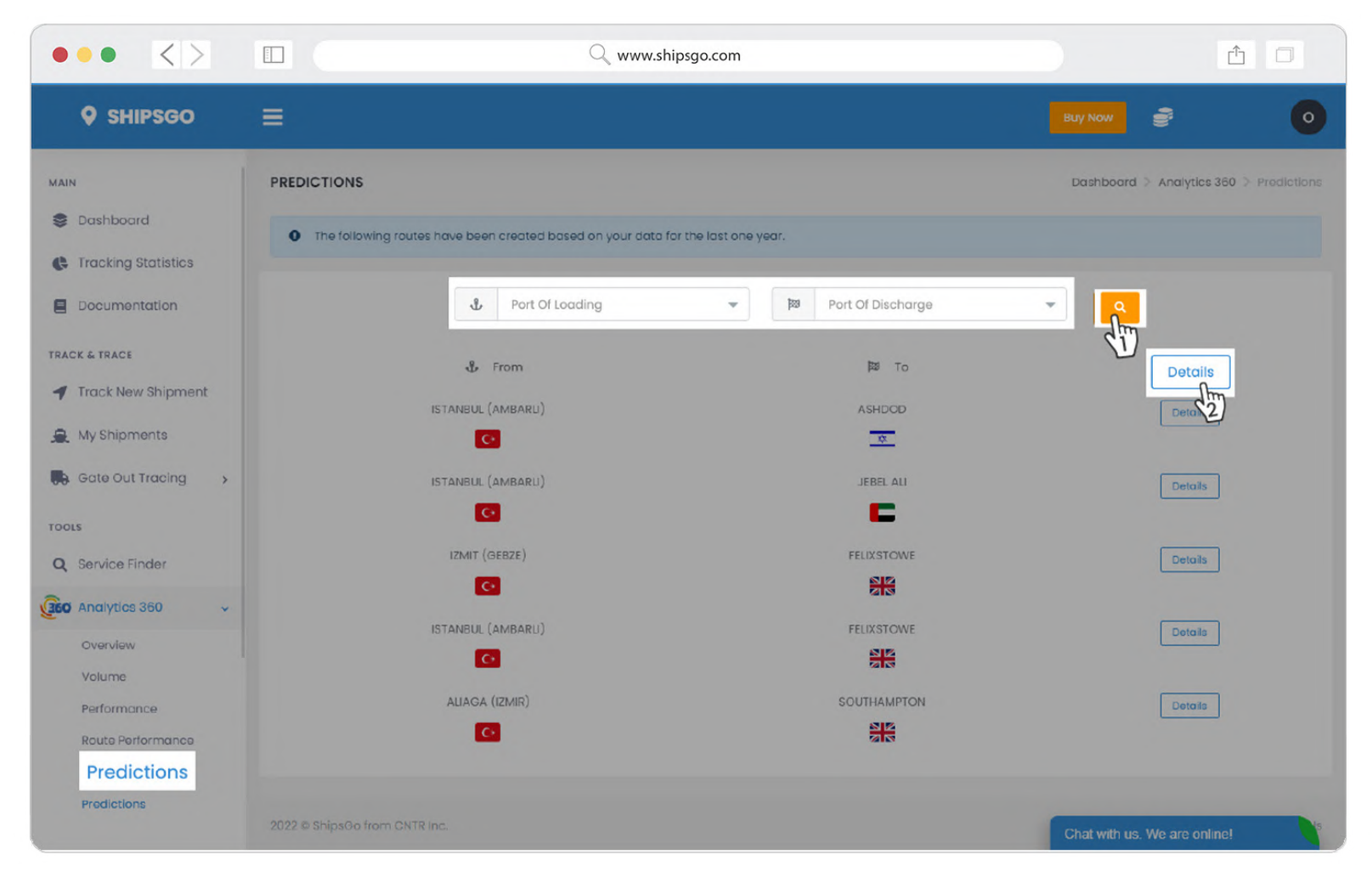

- On the Predictions page you can find predictions based on your data for a selected route.
- You can choose a route by selecting ports of loading and discharge; and clicking on Search button.
- 2. Or you can select from the below list of your mostly used routes, by clicking on **Details** button.

# Analytics 360 > Predictions

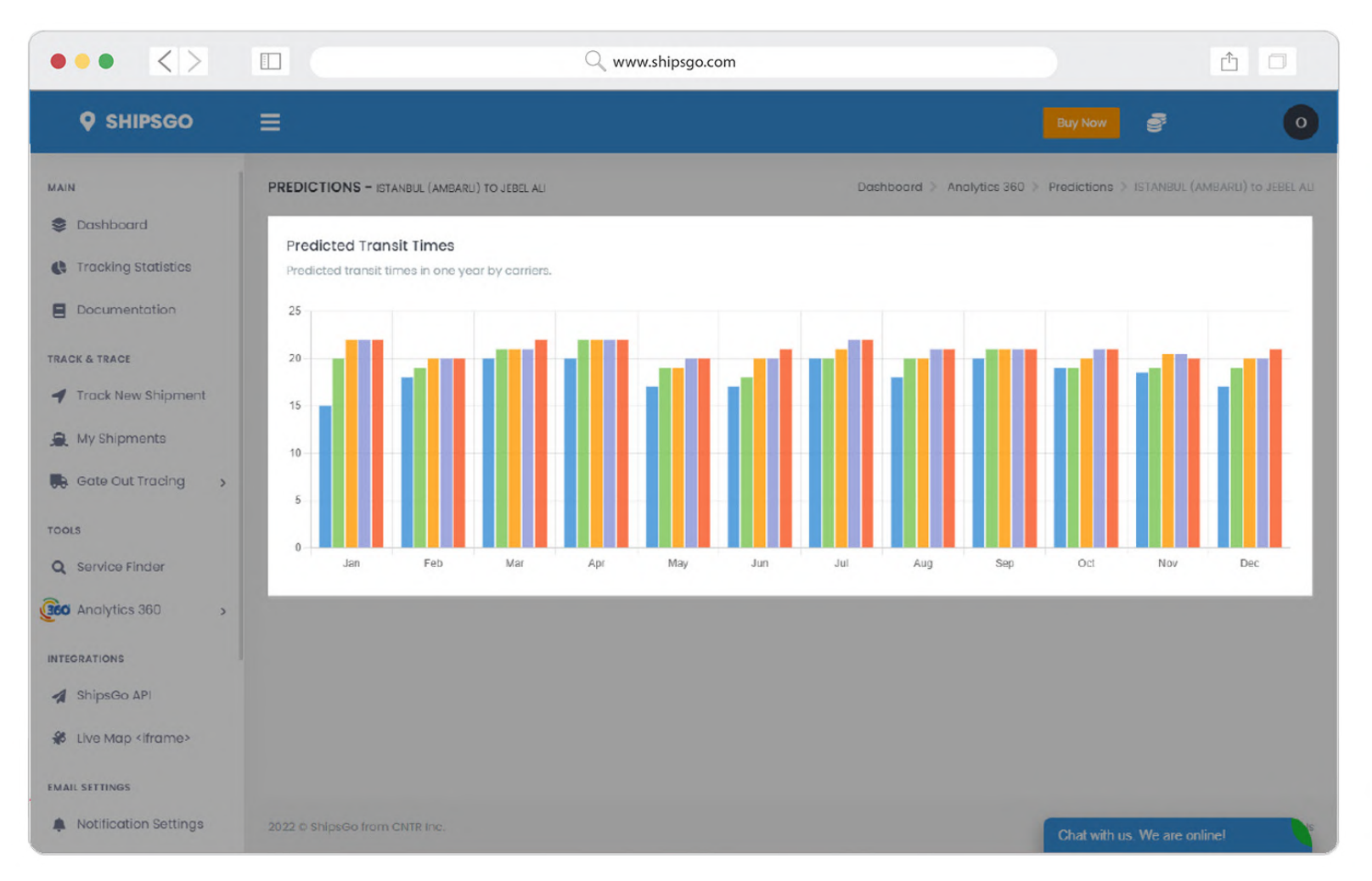

• On this section you can find the predicted transit times of the carriers on the selected route. The carriers displayed here are the most-used ones by you.

# Make people happy with the information.

- Dokuz Eylül University DEPARK Technology
- Development Zone Doguş Str. No 207/AG
- Beta Building Buca, Izmir, TURKEY
- support@shipsgo.com
- +90 (232) 454 23 25